# How to extract data regarding aquitard depth and aquifer pressure from HIP for use in Daisy using on-line tool

# 1 Before you start!

You can check directly on <u>https://hip.dataforsyningen.dk/</u> whether groundwater is at all an issue in your area, or whether you can use the "free drainage"-option at your site.

### 2 Prepare your data

- a. Go to https://hip.dataforsyningen.dk/
- b. Find your area of interest on the map and check the coordinates in the lower left corner of the screen.

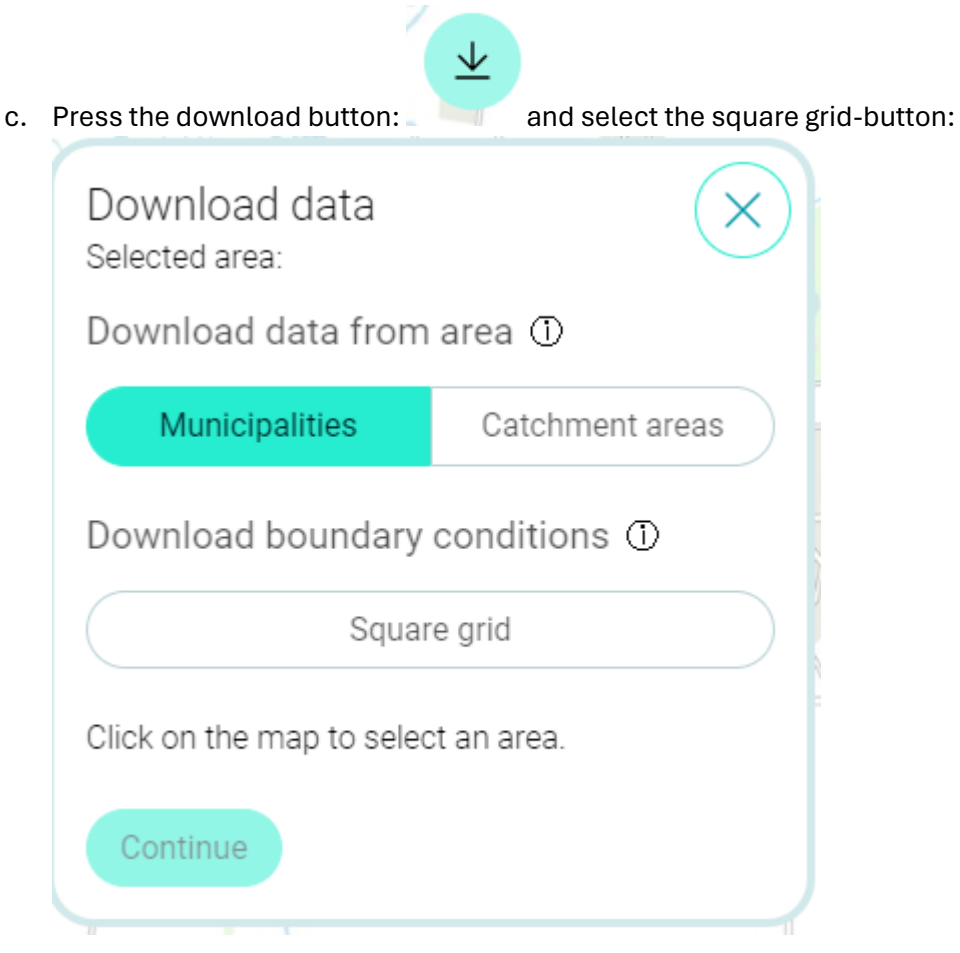

d. Now you can select the right spot on the map, and after that, the continue-button becomes active. You end up with a new menu with many possibilities:

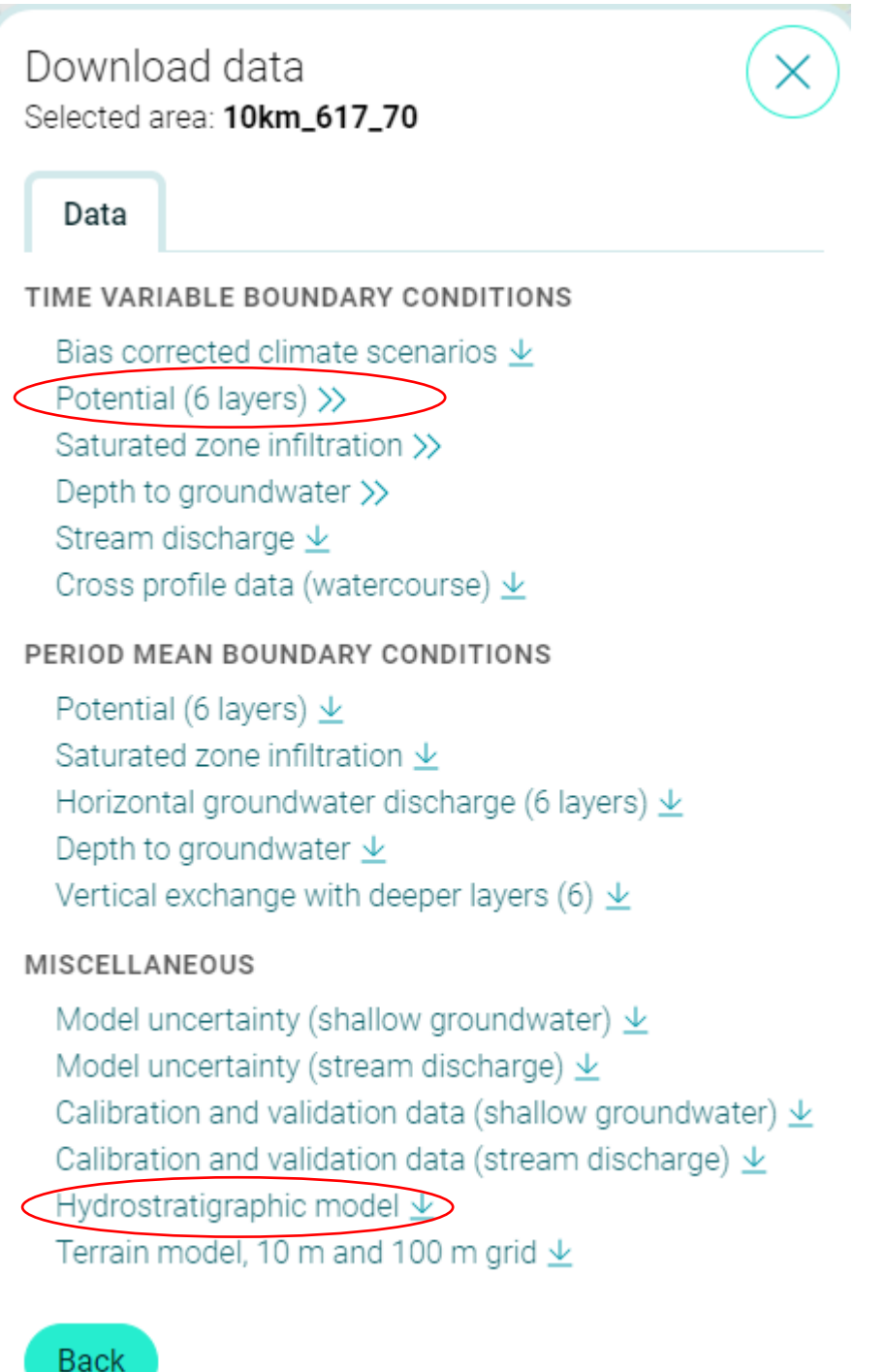

e. You need to download the two files marked with read. They are large, so it takes time. The first file is an \*.nc-file for your selected grid, while the other is a zip-file that includes all the hydrostratigrafic models used in the DK-model. You only need the one of relevance for your area. The naming is as follows:

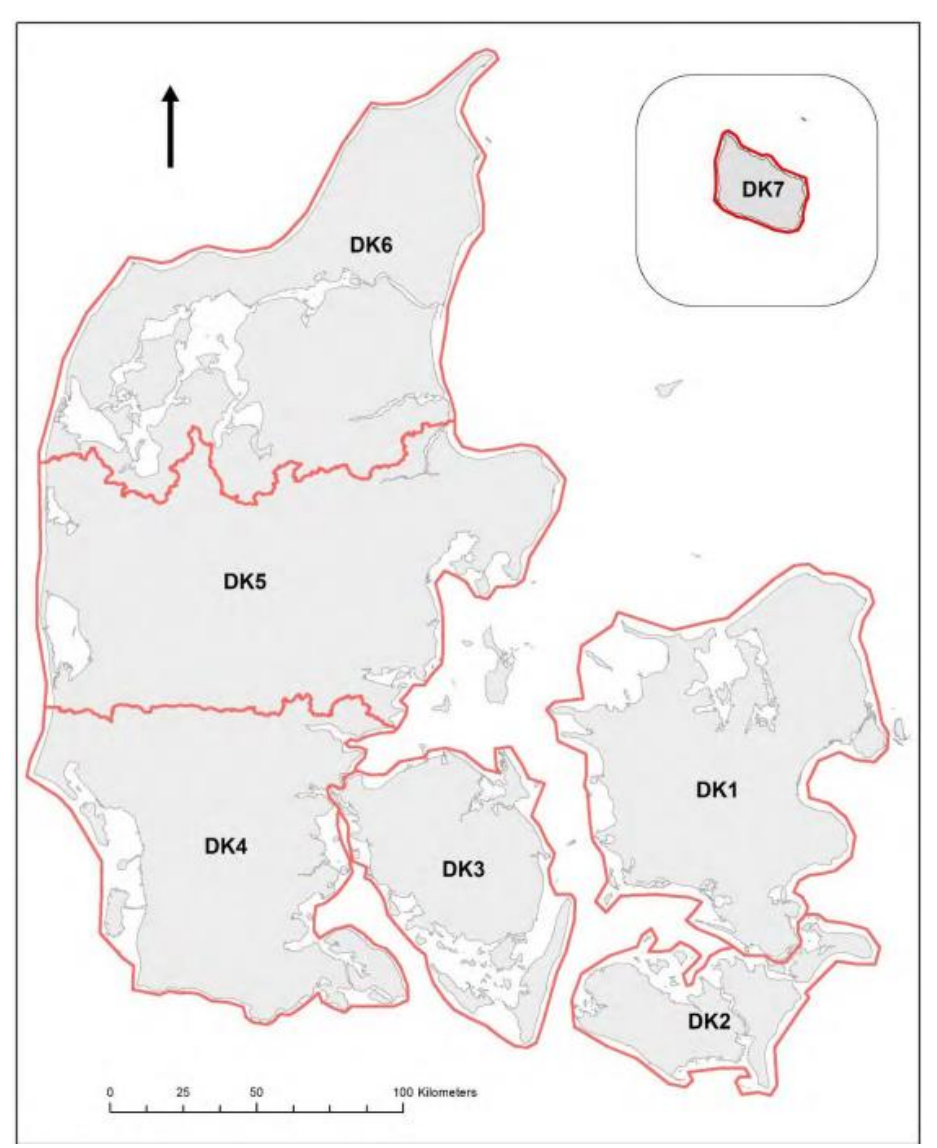

From <a href="https://hip.dataforsyningen.dk/pages/help.html">https://hip.dataforsyningen.dk/pages/help.html</a> and Stisen et al. (2019).

So you need to unpack the zip-file and find the relevant file.

f. Now you need to find your Google-drive, make a folder called Daisy/HIP, and place the \*.nc-file and the correct hydrostratigrafic model in the folder. You are now ready to do the data extraction.

# 3 The extraction tool

1. Go to:

https://colab.research.google.com/drive/1MyaN1seA2qmhnx9rM\_kx2wISJqON667a?us p=sharing

2. Pass the curser around, and you will see some black circles with white arrows. These are the action lines. The appear inside square brackets.

[ ] from google.colab import drive drive.mount('/content/drive')

is the first one you press. It will

connect the script to your google drive. It only worked for me if I gave access to everything 🙁.

- %cd /content/drive/MyDrive/Daisy/HIP !ls
- 4. The next script is this one: <sup>115</sup> which will tell you what files it can find on your drive.
- 5. This script:

3.

```
!pip uninstall -y daisy_tools
!pip install git+https://github.com/daisy-model/tools.git@hip
```

installs the scripts you require to do the extraction.

6. This script: **Prepare\_hip\_data\_for\_daisy** --help provides you with a help-text about what you require for the extraction. In short, it is the names of the two files

you placed at the google drive and the coordinates for the site you are interested in.

7. Now to the actual work! This script:

[] !prepare\_hip\_data\_for\_daisy DK1\_2020\_100m\_layers.nc dk1\_2020\_100m\_head\_10km\_617\_70.nc --x 708050 --y 6174520 --unit m is where you specify the names of your files and the coordinates required. Substitute the present text with the right names and coordinates and press the arrow. Text should appeare on the screen with the information about the layers in the hydrostratigrafic model and some head elevation data.

8. The next line:

Iprepare\_hip\_data\_for\_datay DK1\_2020\_100m\_layers.nc dk1\_2020\_100m\_head\_10km\_617\_70.nc --x 708050 --y 6174520 --outdir out --unit cm --truncate requires the same input, but will create an output directory at your google drive with the extracted information.

9. The next lines allow you to extract part of the information.

# 4 Interpretation

To understand better, what you have extracted, you may read here: https://hip.dataforsyningen.dk/pages/help.html . You should be aware that:

i. The layers extracted here are layers with a height of more than 0.5 m. All layers in the DKmodel extend across the entire models, and they are set to 0.5 m if they are not there in reality.

- Layers marked with l (kl1, kl2 etc.) are clay layers and will work as aquitards. Layers with s (ks1, ks2 etc.) are sand layers and aquifers. Data will be extracted from the top-most aquifer. You can see the depth of the layers in the extracted data.
- iii. pressure data are extracted in a pressure\_table.ddf-file that can be used directly with Daisy. (Groundwater aquitard

(K\_aquitard 0.050 [cm/h]) (Z\_aquitard 200 [cm]) (pressure\_table table (file "pressure\_table.ddf")))

- iv. The hydraulic conductivity used in the DK-model for the aquitard is also included in the data. As one value is applied all over the area of the model for the given layer, this value may not be reasonable for your location.
- v. If there is no aquitard above your aquifer, you may need to choose a different boundary condition than the one shown above.